1.

3.

5

7.

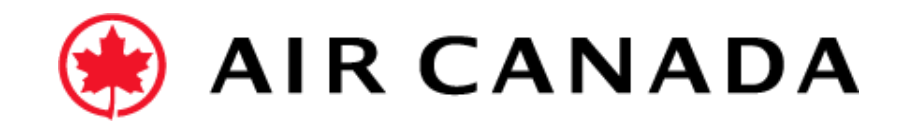

## This Section explains How to Confirm the Entire Order Orders v Fulfillment × More N Home Enablement Integration v Discovery Workbench Invoices v Payments v Create Orders From the Orders Section on the Home Page, select 2 2 Purchase Orders Option, click on Actions, and select Orders Items to confirm New orders Items to shin Return item Changed orders Confirm Entire Order. Last 31 days Last 31 days Last 31 days Last 31 days Last 31 days Confirm entire order 🕕 Update line items Orders (2) Enter the Confirmation Number. Reject entire orde Last 31 days ✓ Edit filter Create ship notice Creation date Order status Customers Order numbers Select or type selections Last 31 days Type selection Include Click Next. Partial match Exact match Show more Create line-item credit Review the order confirmation, and then Submit. memo Confirming PO Exit 5ĉ 1 Confirm Entire Order Order Confirmation Header \* Indicates required field Your order confirmation is sent to Air Canada. 2 Review Orde Confirmation ase Order #: PO3710 Customer: AIR CANADA - TEST This Section explains How to Reject the Entire Order ipping and Tax Informati Est. Shipping Cos Est. Shipping Da Ē4 100 Est. Delivery Dat Est. Tax Cost 6. Enter a reason for rejecting the order (required field for Confirming PO Exit Air Canada) 1 Confirm Entire Order Confirmation Update If you have any questions do not hesitate to contact 2 Review Ord Confirmation nolier Refere the Air Canada Supplier Enablement Team by Line Items Part # / Descrip completing this form. Not Available \$10.00 CAD \$100.00 CAD Where my shine point 10 Confirmed As Is Previous Exit